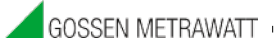

ŝ

2/05.14 - 3-349-662-

# LAN GATEWAY Kommunikationsmodul LAN GATEWAY communication module

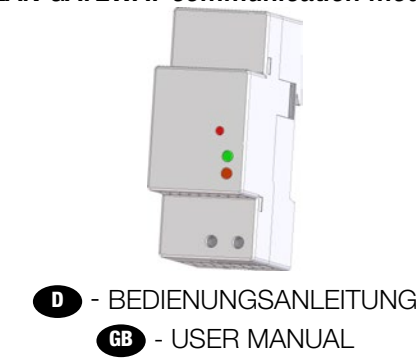

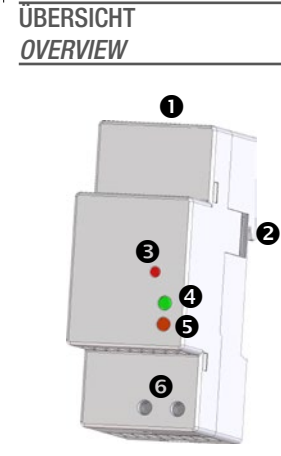

#### DEUTSCH

| 1. LAN Schnittstelle      |
|---------------------------|
| 2. Infrarot-Schnittstelle |
| 3. Taste WERKSEINSTELLUNG |

### 4. LED Zustand

- 5. LED Linkaktivität 6. Hilfsspannungsklemmen

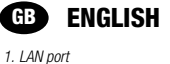

- 2. Optical COM port 3. SET DEFAULT key
- 4. Status LED
- 5. Link activity LED 6. Power supply terminals

# VERDRAHTUNG **CONNECTIONS**

#### DEUTSCH

Nachdem die Anschlüsse am ETHERNET Netzwerk durchgeführt worden sind, koppeln Sie jedes LAN GATEWAY Modul mit einem Zähler. Positionieren Sie diese exakt in einer Linie nebeneinander, so daß der optische Anschluss des Moduls dem des Zählers gegenübersteht. Stellen Sie dann den Netzanschluss her.

#### ENGLISH GB

After making ETHERNET connections, combine each LAN GATEWAY module with a single counter; place them side by side, perfectly lined up, with module optical port facing the counter optical port. Then, carry out power supply connections.

# LAN NETZWERK

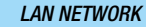

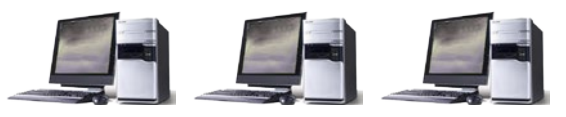

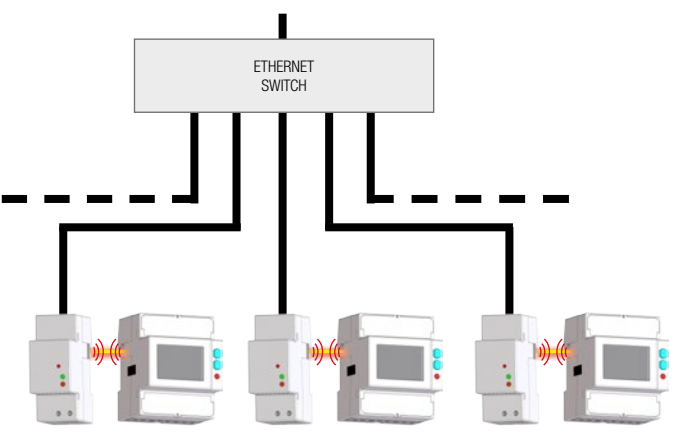

GMC-I Messtechnik GmbH Südwestpark 15 90449 Nürnberg • Germany Phone +49 911 8602-111 Fax +49 911 8602-777 E-Mail info@gossenmetrawatt.com www.gossenmetrawatt.com

## A ACHTUNG!

ferungen vorbehalten. bject to change w

50

Die Installation und Inbetriebnahme des Moduls darf nur von ausgebildeten Fachkräften durchgeführt werden. Vor jeder Tätigkeit am Gerät muß die Versorgungsspannung getrennt werden

### A WARNING!

Device installation and use must be carried out only by qualified staff. Switch off the voltage before device installation.

# ABMESSUNGEN (mm)

## SIZE (mm)

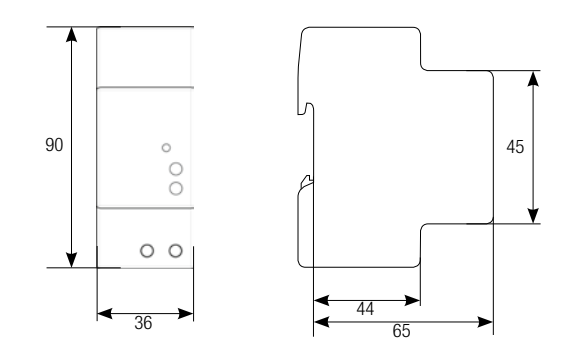

# KABELABISOLIERTE LÄNGE CABLE STRIPPING LENGTH

# Verdrahtung an den Klemmen Terminals connection

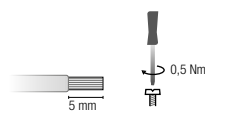

Use a blade screwdriver with 0.8x3.5 mm size

#### DEUTSCH D

1. Schließen Sie das LAN GATEWAY Modul an dem Netzswitch oder am PC an und schalten Sie es ein

- 2. Überprüfen Sie die am PC eingestellte IP Adresse: falls sie anders als 192.168.1.xxx lautet, ändern Sie diese (z.B. die richtige IP Adresse wäre: 192.168.1.1).
- 3. Starten Sie den Internet Browser (z.B. Internet Explorer, Mozilla Firefox) und schreiben Sie in das Adressfeld 192.168.1.253 (Werkseinstellung des LAN GATEWAY).
- 4. Loggen Sie sich zum LAN GATEWAY als Administrator ein (die LOGIN Angaben sind Benutzername: admin, Passwort: admin).
- 5. Stellen Sie auf der Parametrierseite des Webservers (Settings) die gewünschten LAN Parameter ein (IP Adresse, Subnet Mask, usw.). Für weitere Angaben steht ihnen auf der beiliegenden CD eine ausführiliche Bedienungsanleitung des Webservers zur Verfügung.
- 6. Falls notwending, sezten Sie die Einstellungen an der LAN Schnittstelle des PC auf die ursprünglichen Werte zurück.

# **GB** ENGLISH

1. Connect the LAN GATEWAY to the network switch or directly to the PC and power it on.

- 2. Check the IP address class set for PC LAN interface: if different from 192.168.1.xxx, change it (e.g. correct IP address: 192.168.1.1).
- 3. Run the Internet browser (e.g. Internet Explorer, Mozilla Firefox) and type in the web address field 192.168.1.253 (LAN GATEWAY default address).
- 4. Access LAN GATEWAY web server as Administrator, entering the proper username and password (Username: admin, Password: admin).
- 5. In web server Settings page, set the desired LAN parameters (IP address, subnet mask, ...). For further details, refer to the web server user manual available on the enclosed CD.

6. If needed, restore the previous settings on the PC LAN interface.

# Benutzen Sie einen 0,8x3,5 mm großen Flachschraubendreher

**ERSTE SCHRITTE GETTING STARTED** 

# LED FUNKTIONEN LEDS FUNCTIONALITY

Zur Anzeige des Zustandes und der Linkaktivität befinden sich LEDs auf der Frontseite des Moduls. LEDs are available on the module front panel to provide link activity and general status.

#### DEUTSCH D

| LED FARBE    | MELDUNG                         | BEDEUTUNG                                 |
|--------------|---------------------------------|-------------------------------------------|
| LED DES STA  | NDES                            |                                           |
| GRÜN         | Dauerleuchten                   | Laufender Neustart des Moduls (60÷90 s)   |
| GRÜN         | Blinkend (50ms ON, 2s Periode)  | Kommunikation zum Zähler=OK               |
| ROT          | Blinkend (500ms ON, 1s Periode) | Kommunikation zum Zähler = Fehler/fehlend |
| ROT          | Dauerleuchten                   | Laufende Werkseinstellung                 |
| LED ÜBER LIN | IKAKTIVITÄT                     |                                           |
| _            | Aus                             | Netzkabel getrennt                        |
| GRÜN         | Dauerleuchten                   | Link OK                                   |
| GRÜN         | Blinkend                        | Link aktiv                                |

# ENGLISH

| LED COLOUR        | SIGNALLING                     | MEANING                                    |  |  |
|-------------------|--------------------------------|--------------------------------------------|--|--|
| STATUS LED        |                                |                                            |  |  |
| GREEN             | Always ON                      | Module firmware boot in progress (60÷90 s) |  |  |
| GREEN             | Blinking (50ms ON, 2s period)  | Counter communication = OK                 |  |  |
| RED               | Blinking (500ms ON, 1s period) | Counter communication = fault/missing      |  |  |
| RED               | Always ON                      | SET DEFAULT procedure in progress          |  |  |
| LINK ACTIVITY LED |                                |                                            |  |  |
| -                 | OFF                            | Network cable disconnected                 |  |  |
| GREEN             | Always ON                      | Link OK                                    |  |  |
| GREEN             | Blinking                       | Link activity                              |  |  |

# FUNKTION WERKSEINSTELLUNG SET DEFAULT FUNCTION

#### DEUTSCH

Die Funktion WERKSEINSTELLUNG dient dem Rücksetzen aller Einstellungen auf die ursprünglichen Werte (z.B. wenn die IP Adresse vergessen wurde). Um die Werkseinstellung durchzuführen verfahren Sie wie folgt:

- 1. Schalten Sie das Modul aus
- 2. Halten Sie die Taste WERKSEINSTELLUNG oedrückt und schalten Sie gleichzeitig das Modul ein die Status-LED blinkt rot 3. Sobald die Status-LED-Taste dauerhaft rot leuchtet, können Sie die Taste WERKSEINSTELLUNG loslassen
- Nach dem Neustart leuchtet die Status-LED gr
  ün (Dauer des Neustarts: 60÷90 s)

#### GB ENGLISH

SET DEFAULT function allows to restore on the module default settings (e.g. in case of IP address forgotten). To restore default settings, follow the instructions below:

1. Switch off the module

- 2. Keep pressed SET DEFAULT key and simultaneously switch on the module: status LED will blink red during the SET DEFAULT procedure
- 3. At the end of SET DEFAULT procedure, status LED will be red continuously indicating to release the key
- 4. During the module restart, the status LED will be green (time for module restart: 60÷90 s)

| EINSTELLUNGEN / SETTINGS                                                    | WERKSEINSTELLUNGEN / DEFAULT VALUES |  |
|-----------------------------------------------------------------------------|-------------------------------------|--|
| IP Adresse / IP address                                                     | 192.168.1.253                       |  |
| Subnet Mask / Subnet mask                                                   | 255.255.255.0                       |  |
| NTP Server / NTP time server                                                | ntp.nasa.gov                        |  |
| UTC Zeitkorrektur / UTC time correction                                     | +1                                  |  |
| Benutzername und Passwort Administrator / Administrator username & password | admin                               |  |
| Benutzername und Passwort Benutzer / User username & password               | user                                |  |

# ZÄHLERVERWALTUNG DURCH DEN WEB SERVER COUNTER MANAGEMENT VIA WEB SERVER

#### DEUTSCH D

Der Zugang zur WEB-Seite des LAN GATEWAY kann mit jedem PC mit LAN oder Internetzugang erfolgen, wenn der Grundanschluss richtig durchgeführt worden ist.

Die Web-Seiten des LAN GATEWAY Moduls sind auf 2 Benutzergruppen zugeschnitten:

Administrator: vollständiger Zugang zu der Funktionen des Web Servers. Es dient zur Zählerverwaltung, Einstellungen und Update des LAN GATEWAY und Accountmanagement.

Benutzer: Beschränkter Zugang zur Web Server Funktionen (max. 20 Benutzerprofil einstellbar).

| VERFÜGBARE FUNKTIONEN                                                         | Administrator | Benutzer |
|-------------------------------------------------------------------------------|---------------|----------|
| Echtzeitwerte                                                                 | ✓             | ~        |
| Übertragung der gespeichreten Messwerte                                       | ✓             | ✓        |
| Freigabe oder Sperren der gespeicherten Messwerte                             | ✓             |          |
| Anzeige der Zählerangaben                                                     | ✓             | ✓        |
| Änderung der LAN GATEWAY Einstellungen                                        | ✓             |          |
| Update des Moduls LAN GATEWAY                                                 | ✓             |          |
| Verwaltung der Zugangsprofile zum LAN GATEWAY<br>(Administrator und Benutzer) | ¥             |          |
| Starten, Sperren, Rücksetzten der Teilzähler                                  | ✓             |          |
| Rüchsetzen aller Zähler (wenn die Funktion RESET verfügbar ist)               | ¥             |          |

Wenn Sie sicherstellen, dass alle bis jetzt beschriebenen Aschlüsse richtig durchgeführt worden sind, ist der Zugang zum Modul möglich. Schalten Sie den PC ein und gehen Sie wie folgt vor:

Starten Sie den Internetbrowser (z.B.: Internet Explorer, Mozilla Firefox) und schreiben Sie die IP Adresse des LAN GATEWAY

Moduls in das Adressenfeld.

Schreiben Sie den Benutzernamen und das Passwort in die entsprechenden Eingabefelder.

Bestätigen Sie Ihre Einträge mit der LOGIN Taste. Danach wird die LAN GATEWAY Inhaltsverzeichnis dargestellt.

#### GB ENGLISH

LAN GATEWAY module web pages can be accessed by any PC connected to LAN or to Internet, if proper connections have been carried out.

LAN GATEWAY web pages have been designed for two user type:

Administrator: full web server use. It can manage the combined counter, carry out LAN GATEWAY module setup, upgrade and manage its access accounts.

User: limited web server use (possibility to add up to 20 User accounts)

| AVAILABLE FUNCTIONS                                                  | Administrator | User |
|----------------------------------------------------------------------|---------------|------|
| Display measurements                                                 | ~             | ~    |
| Download measured data recordings                                    | √             | ✓    |
| Enable or delete measured data recordings                            | ~             |      |
| Display counter status information                                   | ~             | ~    |
| Change LAN GATEWAY module settings                                   | ~             |      |
| Upgrade LAN GATEWAY module                                           | ~             |      |
| Manage LAN GATEWAY module access accounts<br>(Administrator, User)   | ¥             |      |
| Start/stop/reset partial counters                                    | ~             |      |
| Reset all counters (in case of counter provided with RESET function) | ~             |      |

To access LAN GATEWAY web pages, check that previously described connections have been carried out, then turn on a PC and follow the instructions

Run the Internet browser (e.g.: Internet Explorer, Mozilla Firefox) and type the LAN GATEWAY IP address in the web address field

Type in the relevant fields proper Username and Password.

Confirm with Login key and the LAN GATEWAY Home page will be displayed.

# **TECHNISCHE EIGENSCHAFTEN** TECHNICAL FEATURES

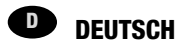

#### HILFSSPANNUNG

Nennspannung: 230 V ... ±20% / 50 Hz max. periodische Spannung: 300 V., max. nichtperiodische Spannung: 320 V., (20 ms) Verbrauch: max 5 VA Vorsicherung: Typ T, 100 mA (extern zu installieren)

#### ETHERNET KOMMUNIKATION

Protokoll: HTTP, FTP, TCP, IP, MODBUS TCP MODBUS TCP Schnittstelle: 502 Netzwerkschnittstelle: 10/100 Base-T Kommunikationsgeschwindigkeit: 10/100 Mbps Stecker: RJ-45

#### SERIELLER BUS

Typ: Infrarot-Schnittstelle

Kommunikationsgeschwindigkeit: 38400 bps

#### SPEICHER

Datenspeicher: eingebauter - nicht flüchtiger Speicher

#### KONFORMITÄTSERKLÄRUNG

EN61000-6-2 Störfestigkeit (Industriebereich): EN61000-4-2 Elektromagnetische Verträglichkeit, EN61000-4-3 Abgestrahlte RF Störung, EN61000-4-4 schnelle Transienten (Burst), EN61000-4-5 Stoßspannungen (Surge), EN61000-4-6 leitungsgeführte RF-Signale, EN61000-4-11 Spannungseinbrüche am AC Hilfspannung EN55011 Klasse A: Strahlungs- und Leitungsemissionen Sicherheitsbestimmungen: EN60950

#### ANSCHLIESSBARER LEITER

Klemmen: 0,14÷2,5 mm<sup>2</sup>

#### UMWELTBEDINGUNGEN

Arbeitstemperaturbereich: zwischen -15 °C und +60 °C Lagertemperaturbereich: zwischen -25 °C und +75 °C Relative Luftfeuchte: 80% max ohne Kondensation Schutzgrad: IP20

### GB **FNGLISH**

#### POWER SUPPLY

Rated voltage: 230 V<sub>4C</sub> ±20% / 50 Hz Max repetitive voltage: 300 V, Max non repetitive voltage peak: 320 V (20 ms) Consumption: max 5 VA

### ETHERNET COMMUNICATION

Protocol: HTTP. FTP. TCP. IP. MODBUS TCP MODBUS TCP port: 502 Network interface: 10/100 Base-T Communication speed: 10/100 Mbps Connector: RJ-45

#### SERIAL COMMUNICATION

RECORDINGS

#### STANDARDS COMPLIANCE

EN61000-6-2 Immunity for industrial environments:

EN61000-4-2 Electrostatic discharge, EN61000-4-3 RF radiated disturbance,

EN61000-4-6 RF conducted disturbance, EN61000-4-11 Voltage dips and short interruptions,

Safety: EN60950

Diameter: 0.14+2.5 mm2

#### ENVIRONMENTAL CONDITIONS

Operating temperature: between -25 °C and +55 °C Storage temperature: between -25 °C and +75 °C Humidity: 80% max without condensation Protection degree: IP20

Fuse: T type, 100 mA (to be mounted externally)

#### Type: optical port

Communication speed: 38400 bps

Data memory: internal, non-volatile

EN61000-4-4 Fast Transient (BURST), EN61000-4-5 Overvoltage (Surge).

EN55011 Class A: radiated emissions, conducted emissions

WIRE DIAMETER FOR CONNECTION TERMINALS